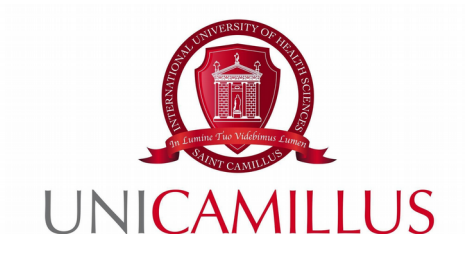

## GUIDA ALLA PROCEDURA DI RICHIESTA DELLA TESI

Step 1: Dopo aver contattato <u>nutrizione.umana@unicamillus.org</u> e aver ottenuto conferma dell'assegnazione di un/a docente come relatore/rice, accedere al portale studenti Gomp e cliccare nella sezione « Carriere »

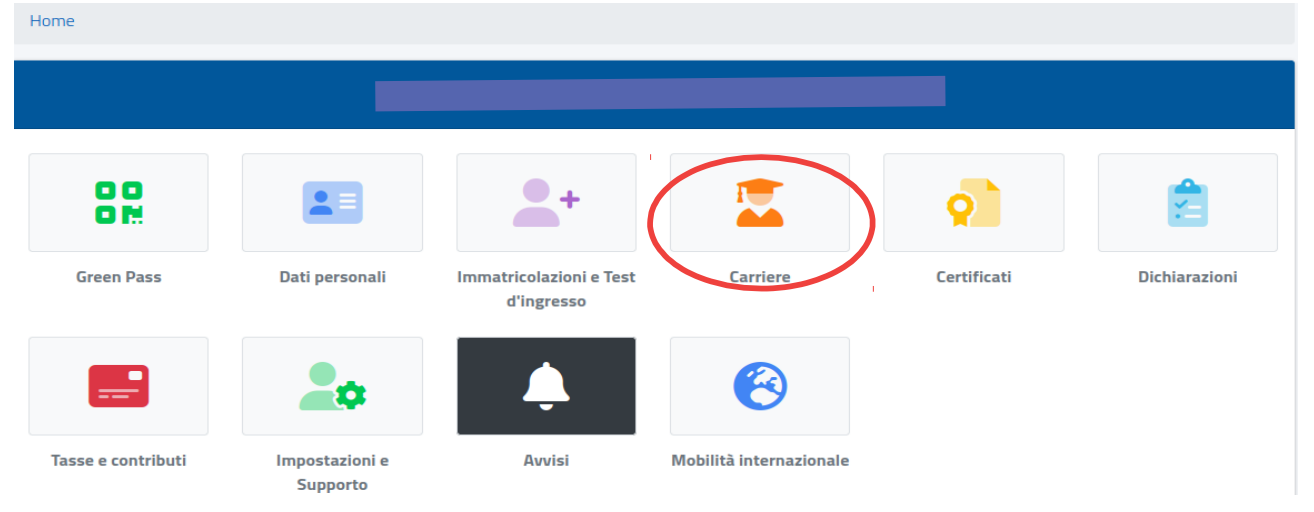

## Step 2 : Cliccare in seguito nella sezione « Conseguimento del titolo »

| Home               |                |                                            |                               |                                           |                     |
|--------------------|----------------|--------------------------------------------|-------------------------------|-------------------------------------------|---------------------|
|                    |                | Carrie                                     | ere 🖾                         |                                           |                     |
|                    |                | ¢                                          | <b>_</b>                      | 2                                         | IA                  |
| Carriera           | Piano di studi | Questionari valutazione della<br>didattica | Prenotazione Prova Intermedia | Prenotazione Appelli                      | Materiale didattico |
|                    | ?              |                                            | ž=                            | ?                                         |                     |
| Fascicolo digitale | Domande        | Conseguimento del titolo                   | Rinnovo dell'iscrizione       | Questionario di valutazione<br>AlmaLaurea |                     |

Step 3 : Cliccare nella sezione « Richiesta di assegnazione della tesi »

| Home > Carriere                                                                    |                  |                           |
|------------------------------------------------------------------------------------|------------------|---------------------------|
|                                                                                    | Conseguimer      | nto del titolo 🏬          |
|                                                                                    |                  |                           |
| Richiesta di assegnazione della Domanda di<br>tesi laurea/conseguimento del titolo | Upload file tesi | Pagamento Tassa di Laurea |

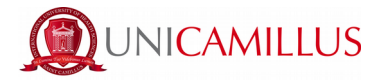

Step 4 : Si aprirà la pagina come all'immagine qui sotto riportata, nella quale dovranno essere compilati tutti i campi obbligatori relativi all'insegnamento per cui si richiede la tesi, la tipologia della stessa, il titolo in italiano e inglese, il nome del/la relatore/rice e del/la correlatore/rice.

| Richiesta di assegnazione della tesi 🞜                                                                          |      |
|----------------------------------------------------------------------------------------------------|------|
|                                                                                                    |      |
| THE SECOND SECOND SECOND SECOND SECOND SECOND SECOND SECOND SECOND SECOND SECOND SECOND SECOND SECOND SECOND SE |      |
| Dati della carriera                                                                                             |      |
| Malaceda                                                                                                    |      |
| Carea distuti<br>Science della Martínica Ilmana - 114-51 Science della nutrinina umana                          |      |
| AVELLE DER HUULAURE OFRENE - LIP-VT AVELLE DER HUULEURE UITBERB                                                 |      |
| Ultra tocstone<br>2022/2023                                                                                     |      |
| Dati della Tesi                                                                                                 |      |
| Inconsumanta                                                                                                    |      |
| Seleziona l'insegnamento                                                                                        | •    |
|                                                                                                    |      |
| Tipologia<br>Seleziona la tipologia                                                                             |      |
| Titolo (n italiano)                                                                                             |      |
|                                                                                                    |      |
| Table for indexed                                                                                               | /h.  |
|                                                                                                    |      |
|                                                                                                    | _/// |
| Consenti la consultazione della tesi                                                                            |      |
|                                                                                                    |      |
| Parole chiave in Italiano                                                                                       |      |
|                                                                                                    | 1    |
|                                                                                                    |      |
| Parole chiave in Inglese                                                                                        |      |
|                                                                                                    | 3    |
|                                                                                                    |      |
| Relatore proposto                                                                                               |      |

La voce relativa al titolo e alla tipologia della tesi potrà essere modificata successivamente in fase di domanda di laurea.

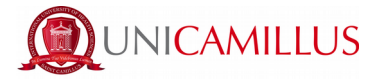

Step 5 : Per selezione il/la relatore/rice digitare il cognome del/la professore/ssa nel campo bianco « Seleziona un docente » e cliccare sul nome del/la stesso/a. Per cancellare il nome del/la docente e cambiarlo, cliccare sulla X rossa a destra del nome.

Se si desidera aggiungere un correlatore esterno, digitare il Nome e il Cognome negli appositi spazi e poi cliccare sul tasto verde a destra.

Infine, cliccare sul tasto blu in basso a destra « Conferma ».

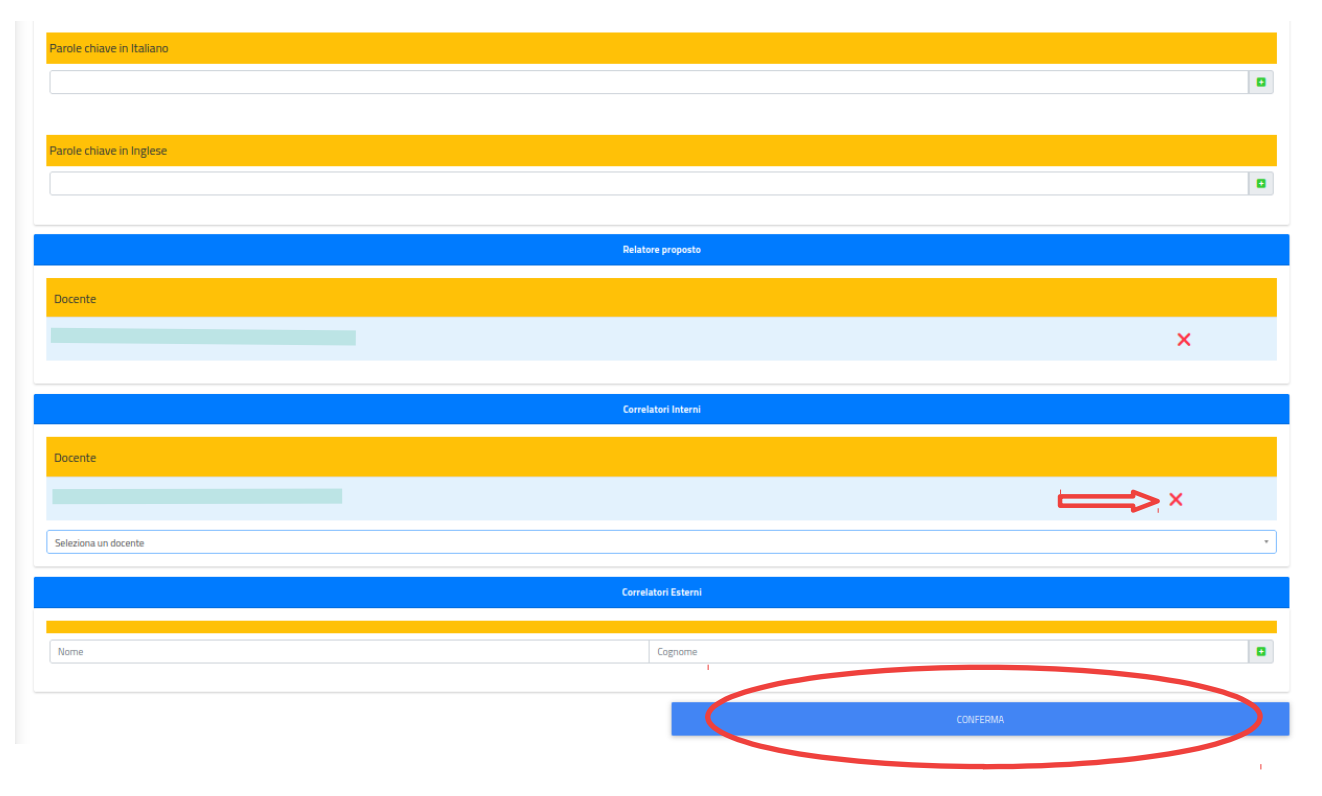

Prestare attenzione a non inserire il nome di un/a stesso/a docente sia nel campo dei Relatori sia nel campo dei Correlatori Interni e esterni.

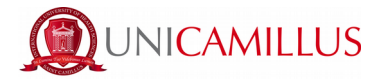

Step 6 : Una volta cliccato su « Conferma » si verrà indirizzati/e alla pagina riepilogativa come qui sotto riportato : controllare i dati inseriti. Se è necessario apportare delle modifiche cliccare sul tasto grigio a sinistra « Torna indietro »

| Home > Immatricolazion e test >                                                       |
|---------------------------------------------------------------------------------------|
| Richiesta di assegnazione della tesi 💭                                                |
|                                                                                       |
| Dati della carriera                                                                   |
| Matreda                                                                               |
|                                                                                       |
| Corre di stuali Scienze della Nutrizione Umana - LM-51 Scienze della nutrizione umana |
| Ubma locatione                                                                        |
| 2022/2023                                                                             |
| Dati della Tesi                                                                       |
| Topologia<br>Compilativa                                                              |
|                                                                                       |
| Viorgamento 90675 - BIOCHIMICA E BIOLOGIA MOLECOLARE                                  |
| Titolo (in Jalano)                                                                    |
| test                                                                                  |
| Titalo (n regleze)                                                                    |
|                                                                                       |
| Relatori e correlatori                                                                |
| Relatori<br>- Facoltà dipartimentale di Medicina                                      |
| Combility                                                                             |
| - Facoltà dipartimentale di Medicina                                                  |
| TORNA NOIFTRO                                                                         |
|                                                                                       |
|                                                                                       |

Se non ci sono modifiche da apportare all'istanza, cliccare sul tasto blu in basso a destra « Conferma »

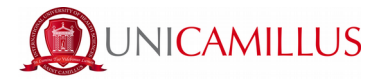

Step 7 : Una volta cliccato su « Conferma » l'istanza di richiesta tesi verrà inviata al/la docente. Eventuali modifiche all'istanza di richiesta tesi potranno essere apportate cliccando sul tasto centrale « Modifica istanza » soltanto finché la richiesta non sarà accettata dal/la relatore/rice.

| Home > Immatricolazioni e test >                                                                                               |
|----------------------------------------------------------------------------------------------------|
| Richiesta di assegnazione della tesi 🞜                                                                                         |
|                                                                                                    |
| Ricevuta di invio dell'istanza                                                                                                 |
| L'istanza è stata inviata con successo in data 07/12/2022 alle ore 15:29, con numero di invio 2055411.54 e codice di autentica |
|                                                                                                    |
| (NON ANCORA ACCETTATA)                                                                                                    |
| ANNULLA INVO MODIFICA ISTAIZA SCARICA LA RICENUTA                                                                              |
|                                                                                                    |

Non appena il/la relatore/rice avrà accettato l'istanza non sarà più possibile apportare modifiche : si potrà soltanto scaricare la ricevuta dell'istanza inviata.

| Richlesta di assegnazione della tesi 🛂                                                                                         |
|----------------------------------------------------------------------------------------------------|
|                                                                                                    |
| Ricevuta di invio dell'istanza                                                                                                 |
| l'istanza è stata inviata con successo in data 09/01/2023 alle ore 00:00, con numero di invio 2187984.57 e codice di autentica |
|                                                                                                    |
| ACCETTATA                                                                                                    |
|                                                                                                    |
| SCARICA LA RICEVUTA                                                                                                    |
|                                                                                                    |

Per ogni informazione in merito alla procedura si prega di contattare l'ufficio Lauree scrivendo a <u>graduation@unicamillus.org</u>

Per richiedere l'assegnazione di un/a relatore/rice e procedere con la compilazione dell'istanza online, si prega di contattare la Segreteria didattica <u>nutrizione.umana@unicamillus.org</u>